## How To configure Internet Explorer Settings to access soft and Ums system

To access "soft.uvas.edu.pk" inside university please add following settings in the Internet Explorer.

Open Internet Explorer  $\rightarrow$  Tools  $\rightarrow$  Options  $\rightarrow$  Connections  $\rightarrow$  LAN Settings  $\rightarrow$ Advanced  $\rightarrow$  On this page fill the Exceptions Box with two entries separated by semi colon as :-

172.20.200.20;soft.uvas.edu.pk

Ok and close to save these setting.

| 🔗 Google - Windows Internet Explorer                                                                                                    |                                                                                                    |                                                                                                    | - 7 🛛              |
|----------------------------------------------------------------------------------------------------|----------------------------------------------------------------------------------------------------|----------------------------------------------------------------------------------------------------|--------------------|
| Solo V B http://www.google.com.pk/                                                                                                    |                                                                                                    | V Vahoo! Search                                                                                                    | P •                |
| File Edit View Favorites Tools Help                                                                                                    |                                                                                                    |                                                                                                    |                    |
| 🚖 Favorites 🛛 🚔 🕖 Turnitin Leading Plagiarism 🙋 Suggested Sites 👻 👩                                                                                                    | Free Hotmail 🙋 Get more Add-ons 👻                                                                                                    |                                                                                                    |                    |
| S Google                                                                                                    |                                                                                                    | 🐴 👻 🔂 👘 🖃 👼 👻 Page 👻 Safet                                                                                                    | ty · Tools · 📦 · » |
| Ware       Concel       Date       Alexa       Advanced         Internet Options       ?       X         General       Security Privacy Content       Connections       Physicans       Advanced         Image: Security Privacy Content       Connections       Setup       Setup         Dial-up and Virtual Private Network settings       Add       Remove         Dial-up and Virtual Private Network settings       Add         Choose Settings If you need to configure a proxy server for a connection.       Settings         Obail whenever a network connection is not present       Always dial my default connection         Current       None       3         Local Area Network (MA) settings       LAN settings do not apply to dial-up connections.       LAN settings | Local Area Network (LAN) Settings Automatic configuration Automatic configuration may override manual settings. To ensure the use of manual settings, stable automatic configuration. Automatically detect settings Use automatic configuration script Address Proxy server Use a proxy server for your LAN (These settings will no  datup or VPN connections). Address: IT2.16.0.130 Port: 8080 Advanced V Bypass proxy server for local addresses OK Cancel | Proxy Settings         Image: Constraint of the set of the set of t | d close all        |
| OK Cancel Apply                                                                                                    |                                                                                                    | Advertising Programs Privacy & Terms About Google Go                                                                                                    | ogle.com 💌         |
| Done                                                                                                    |                                                                                                    | 😜 Internet 🔗                                                                                                    | - 🔍 100% • 🛒       |
| 🛃 start 🥥 🖉 😔 🤎 Faculty - Mozila Firefox 🛛 🕹 Downlo                                                                                                    | ads 🕘 UVAS - Mozilia Firefox 🖉 Google - Windows Int                                                                                                    |                                                                                                    | 😥 🌾 🛄 8158 AM      |

Open the UMS (soft.uvas.edu..pk) by typing the URL address in the explorer (similarly as you open <u>www.google.com.pk</u> by typing this URL address) . On successful accessing it following page will be displayed on the screen:

| C::UVAS UMS:: - Windows Inte    | rnet Explorer                             |                             |                          |                        |   |                        |                               |
|---------------------------------|-------------------------------------------|-----------------------------|--------------------------|------------------------|---|------------------------|-------------------------------|
| COO - E http://soft.uvas.ed     | lu.pk/                                    |                             |                          |                        | ~ | 🗟 🛃 🗙 🞯! Yahoo! Search | P-                            |
| File Edit View Favorites Tools  | Help                                      |                             |                          |                        |   |                        |                               |
| 🚖 Favorites 🛛 👍 💋 Turnitin Lead | ing Plagiarism 🙋 Suggesti                 | ed Sites 🝷 🙋 Free Hotmail 💋 | Get more Add-ons 🔹       |                        |   |                        |                               |
| 🏉 ::UVAS UMS::                  |                                           |                             |                          |                        |   | 🔄 🟠 🔹 🗟 👻 🖻 🌞 🕈        | Page • Safety • Tools • 🔞 • 🎽 |
| University of Vet               | ty Manageme<br>erinary & Animai Sciences, | nt System<br>Labore         | _                        |                        |   |                        | <u>^</u>                      |
| ONLINE E                        | XAMINATION                                | SYSTEM                      |                          |                        | _ |                        |                               |
|                                 |                                           |                             |                          |                        |   |                        |                               |
|                                 | Teach                                     | er Login                    | <u>Student Log</u>       | in                     |   |                        |                               |
|                                 |                                           |                             |                          |                        |   |                        | ×                             |
| Done                            |                                           | -                           |                          | _                      |   | Internet               | 🖓 • 🔍 100% • 🛒                |
| 🏄 start 🔰 🧿 🖉 😔 🎽               | 🕙 Faculty - Mozila Firefox                | 🕹 Downloads                 | 🕹 UVAS - Mozilla Firefox | () ::UVAS UMS:: - Wind |   | How To configure Int   | 🔍 🛃 💐 🌠 📃 9:10 AM             |

Click on the required link to use this system